# CPSI Chartlink– Computerized Physician Order Entry

#### Hospital Wide Training – Order Verification for Nurses

V4 Revised 04/9/14

Kokie/Nyna x2404 CPSI Clinical Issue IS dept x2197 Access/CPSI Technical issues

# How to view orders?

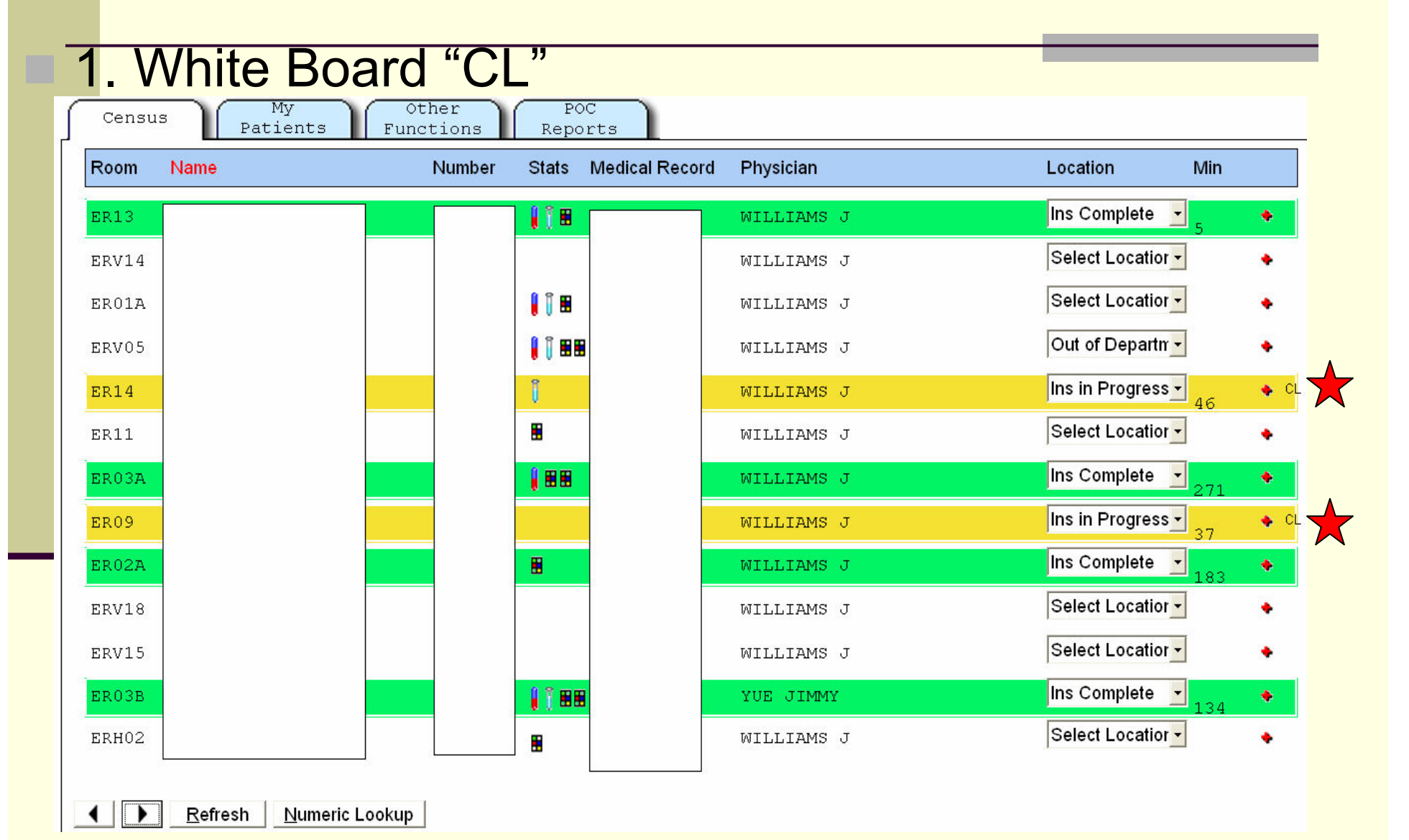

# 2. Inside Patient's Chart

|   | Flow Charts  | Transfer         | Medical  | Records      | Order    | Review     | Pharmacy    | Ť   |         |       | í           | T          | Reports       |
|---|--------------|------------------|----------|--------------|----------|------------|-------------|-----|---------|-------|-------------|------------|---------------|
| _ | Printing     | Electronic Forms | ¥ Ми     | ltiDisc      | É Edi    | ucation    | Ť           | Ì   | Order   | Entry | Medao       | :t ĭ       | Result        |
|   |              |                  | <u>^</u> | Patient      | Location | Ins in Pro | gress       |     | •       |       | Chart       | Type: E    | R             |
|   |              |                  |          |              |          | Demo       | graphics    |     |         |       | Curren      | t date & t | lime          |
|   |              |                  |          | Admit Date   | (        | 01/13/14   | DOB         | 05/ | 11/1980 | Note  | e Entry Ir  | nages      | Late En       |
|   |              |                  |          |              |          |            |             |     |         | Unve  | r CL Orders | Transf     | er Discha     |
|   |              |                  |          | Adv. Directi | ives     | 1          | Smoke       | 4 - | Never   |       | Phy Pr      | oblist     |               |
|   |              |                  |          | Attending F  | rhy \    | WILLIAMS . | IEREMY MD   |     |         |       | Fily Fi     |            | or the second |
|   |              |                  |          | Primary Ph   | у (      | 00000      |             |     |         |       | Graph Re    | SUITS      | ew Only       |
|   |              |                  | ~        | Consulting   | Phy1     |            |             |     |         |       |             |            |               |
|   | Allorgios    | Impuniz          | otions   | Diagnosis    | L        | T SIDED A  | BD PAIN     |     |         |       |             |            |               |
|   | Alleray      | Reaction(s)      | ations   | Emer. Cont   | act -    | FRAN NAT   | HAN         |     |         | _     |             |            |               |
|   | 1 No Known I | Drug All         |          | Emer. Phor   | ie (     | 526-825-22 | 56          |     |         |       |             |            |               |
|   |              | Ū                |          | Diet         |          |            |             |     |         |       |             |            |               |
|   |              |                  |          |              |          |            |             |     |         | <     | Ш           |            |               |
|   |              |                  |          | BMI          | 2        | 1.26       |             |     |         |       | Staff Co    | mmunica    | ition         |
|   |              |                  |          |              |          | Vita       | Signs       |     |         |       |             |            |               |
|   |              |                  |          | Temp         | 98.4     | 01/13 1    | 2:09 CTM RN | l   |         |       |             |            |               |
|   |              |                  |          | Pulse        | 102      | 01/13 1    | 2:09 CTM RN |     |         |       |             |            |               |
|   |              |                  |          | Resp         | 20       | 01/13 1    | 2:09 CTM RN | l.  |         |       |             |            |               |
|   |              |                  |          | B/P          | 95/66    | 01/13 1    | 2:09 CTM RN |     |         |       |             |            |               |
|   | <            |                  | >        | 02 Sat       | 96       | 01/13 1    | 2:09 CTM RN | l   |         |       |             |            |               |

# 3.Verify orders > Chartlink Orders

| CPSI - GAR CPSI Clientware - ClientWare |                                                           |                                              |
|-----------------------------------------|-----------------------------------------------------------|----------------------------------------------|
| File View Tools Help                    |                                                           |                                              |
| FDX                                     |                                                           |                                              |
| 🔄 😓 0 🤸 🕫                               | Garfield Medical Center                                   | Signed On Emp: KOG Dept                      |
| * Patient Whiteboard for EM             | ERGENCY ROOM                                              |                                              |
| Sign Off Time Clock Ad Hoc              | Review Vitals OD and Curr Meds Patient List Verify Orders | Med-Verify Print Reports Change Default Prin |
| Census My<br>Patients                   | Other POC<br>Functions Reports                            |                                              |
| Room Name                               | Number Stats Medical Record Phys                          | Location Min                                 |
|                                         |                                                           |                                              |

|  | Order Verification               |   |
|--|----------------------------------|---|
|  | Verify Options                   | ] |
|  | Pharmacy Orders                  |   |
|  | <u>N</u> ursing Orders           |   |
|  | <u>C</u> hartLink Orders         |   |
|  | Print Options                    | ] |
|  | Physician <u>E</u> ntered Orders |   |
|  | Exit (No Print)                  |   |

| Viewing All Patients   |       |              |                |                 |        |           |                 |           | Exit without Prin |
|------------------------|-------|--------------|----------------|-----------------|--------|-----------|-----------------|-----------|-------------------|
| Patient Name           |       | Order D      | escription     |                 | Other  | Detail    |                 | (         | Order Type        |
|                        | ] L   | LIDOCAI      | NE 1% INJ : 20 | OML             |        | AS DIREG  | CT INJECTION    | (         | ChartLink         |
|                        | L     | Trauma       | / Laceration:  |                 | Get St | erile Glo | oves Size: 6.5  | (         | ChartLink         |
|                        |       | MORPHIN      | E SYG : 2MG/MI | L               | DC ON  | 11/13/13  | 16:48           | (         | ChartLink         |
|                        | S     | ACETONE      | SERUM          |                 | 000    | 1         |                 | 9         | ChartLink         |
|                        |       | MORPHIN      | E SYG : 2MG/MI | L               |        | PRN       | IV PUSH         | (         | ChartLink         |
|                        |       | MORPHIN      | E SYG : 4MG/MI | L               |        | X1        | IV PUSH         | C         | ChartLink         |
|                        |       | ONDANSE      | TRON (ZOFRAN)  | INJ: 4MG/2ML    |        | X1        | IV PUSH         | C         | ChartLink         |
|                        |       | XR FOOT      | LIMITED 2VW    |                 | 000    | 1         |                 | (         | ChartLink         |
|                        |       | NACL 0.      | 9% IV SOLN : 1 | 1000ML          | BOLUS  |           | IV              | C         | ChartLink         |
|                        |       | ACETONE      | SERUM          |                 | 000    | 1         |                 | 9         | ChartLink         |
|                        |       | CHLAMYD      | IA & GC DNA PH | ROBE*           | 000    | 1         |                 | 9         | ChartLink         |
|                        | M     | MORPHIN      | E SYG : 4MG/MI | L               |        | X1        | IV PUSH         | (         | ChartLink         |
|                        |       |              |                |                 | IV Hep | Lock      |                 | (         | ChartLink         |
|                        |       | ASPIRIN      | (ECOTRIN) EC   | TAB : 81MG      |        | X1        | ORAL            | (         | ChartLink         |
|                        |       | METOPRO      | LOL (LOPRESSOR | R) INJ : 5MG/5M | L      | X1        | IV PUSH         | (         | ChartLink         |
|                        |       | NITROGL      | YCERIN OINT (N | NITROL) 2% UD : |        | X1        | TOPICAL         | (         | ChartLink         |
|                        |       |              |                |                 | Contin | uous Caro | diac Monitoring | (         | ChartLink         |
|                        |       |              |                |                 | Contin | uous Puls | se Oximetry     | (         | ChartLink         |
|                        |       |              |                |                 | IV Hep | Lock      |                 | (         | ChartLink         |
|                        | PE 2  | CHLAMYD      | IA & GC DNA PH | ROBE*           | 000    | 1         |                 | 9         | ChartLink         |
|                        |       | INSULIN      | HUM R (NOVOLI  | IN R) :5 UNIT/O |        | X1        | INTRAVENOUS     | 9         | ChartLink         |
|                        | s V   | VXR FOOT     | LIMITED 2VW    |                 | 000    | 1         |                 | 9         | ChartLink         |
| 1                      |       |              |                |                 | Heploc | k         |                 | (         | ChartLink         |
|                        |       | methylP      | REDNISolone(SC | OLU-MEDROL)INJ: | 1      | X1        | IV PUSH         | (         | ChartLink         |
|                        |       | CefTRIA      | Xone/D5W: 1GM/ | /50ML IN OMNICE | LX1    |           | IVPB            | (         | ChartLink         |
| YOU NICOLE             |       | ACETAMI      | NOPHEN LIQ 160 | OMG/5ML UD      | DC ON  | 12/15/13  | 13:35           | C         | ChartLink         |
| <                      |       |              |                |                 |        |           |                 |           |                   |
| Select Patient         | aii f | Patients     | View Profile   | Look            | V      | erify     |                 | Print Phy | sician Entered O  |
| (Hold CTRL key to sele | ect i | nultiple ord | ers)           |                 |        |           | _               |           |                   |

# How to verify orders:

#### 射 Verify Orders

#### Selected patient:

Exit without Printin

| Patient Name         | Order Description                       | Other Detail |                    | Order Type           |
|----------------------|-----------------------------------------|--------------|--------------------|----------------------|
| LEE BO P             | ALBUTEROL(PROVENTIL)0.083% INH SOLN     | : X1         | HAND HELD NEBULIZI | ER ChartLink         |
| LEE BO P             | IPRATROPIUM(ATROVENT)INH SOL:0.5MG/3    | 2 X1         | HAND HELD NEBULIZE | SR ChartLink         |
| LEE BO P             | NACL 0.9% IV SOLN : 1000ML              | BOLUS        | IV                 | ChartLink            |
| LEE BO P             | CT HEAD/BR W/O CM                       | 0001         |                    | ChartLink            |
| LEE BO P             | XR CHEST 1 VIEW                         | 0001         |                    | ChartLink            |
| LEE BO P             | BLOOD GAS ARTERIAL                      | 0001         |                    | ChartLink            |
| LEE BO P             | URINALYSIS                              | 0001         |                    | ChartLink            |
| LEE BO P             | CBC W AUTO DIFF                         | 0001         |                    | ChartLink            |
| LEE BO P             | CMP                                     | 0001         |                    | ChartLink            |
| LEE BO P             | PT AND PTT                              | 0001         |                    | ChartLink            |
| LEE BO P             | TROPONIN T                              | 0001         |                    | ChartLink            |
| LEE BO P             | * * * * * * * * * * * * * * * * * * * * | * 0001       |                    | ChartLink            |
| LEE BO P             | BNP PRO                                 | 0001         |                    | ChartLink            |
| LEE BO P             | LACTATE (LACTIC ACID)                   | 0001         |                    | ChartLink            |
| LEE BO P             | CULTURE BLOOD                           | 0001         |                    | ChartLink            |
| LEE BO P             | CULTURE BLOOD                           | 0001         |                    | ChartLink            |
| LEE BO P             | CULTURE SPUTUM                          | 0001         |                    | ChartLink            |
|                      |                                         |              |                    |                      |
|                      |                                         |              |                    |                      |
| Select Patient All F | Patients View Profile Look              | Verify       | Print F            | hysician Entered Ord |
|                      |                                         |              |                    |                      |

#### How to enter phone orders (Order Entry):

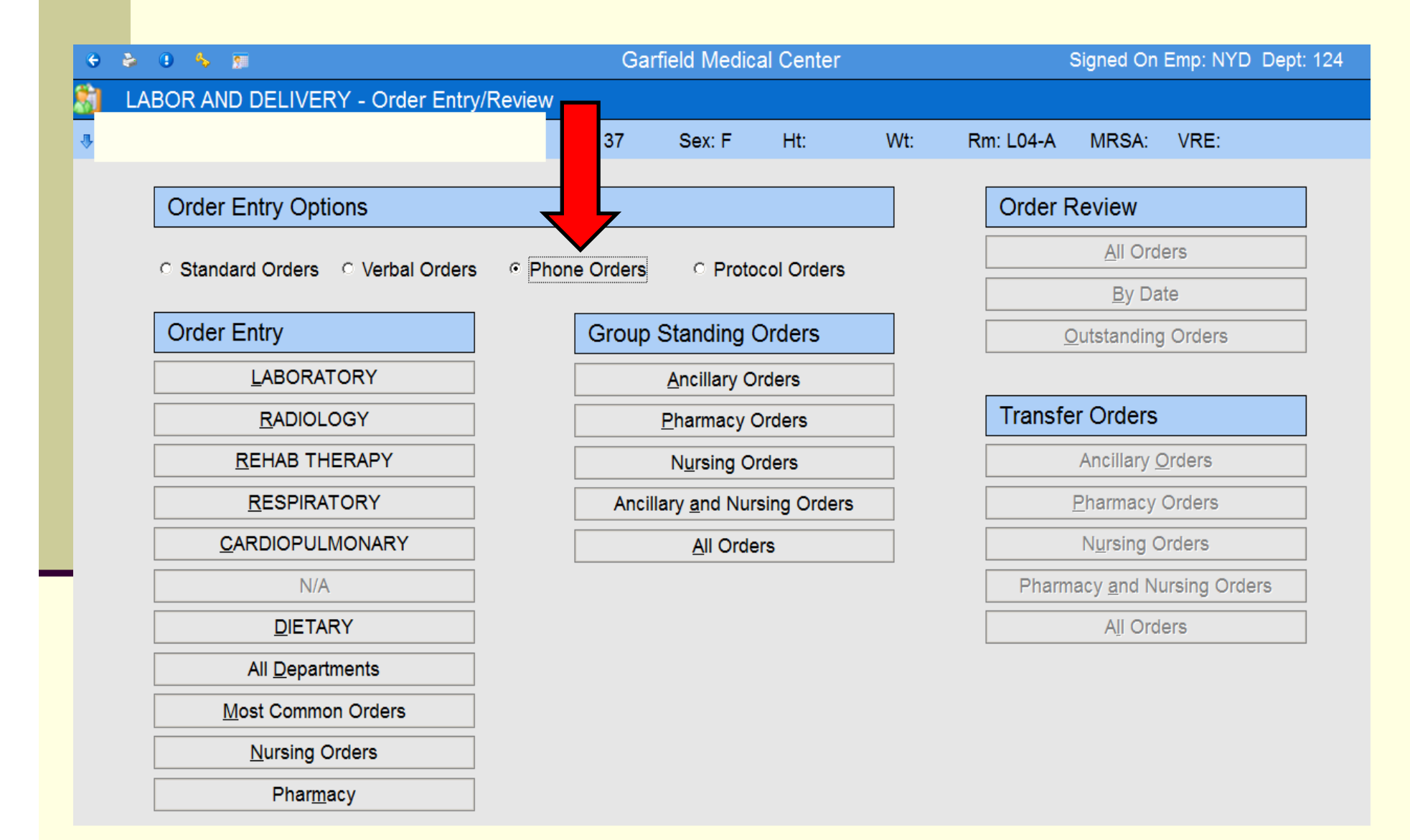

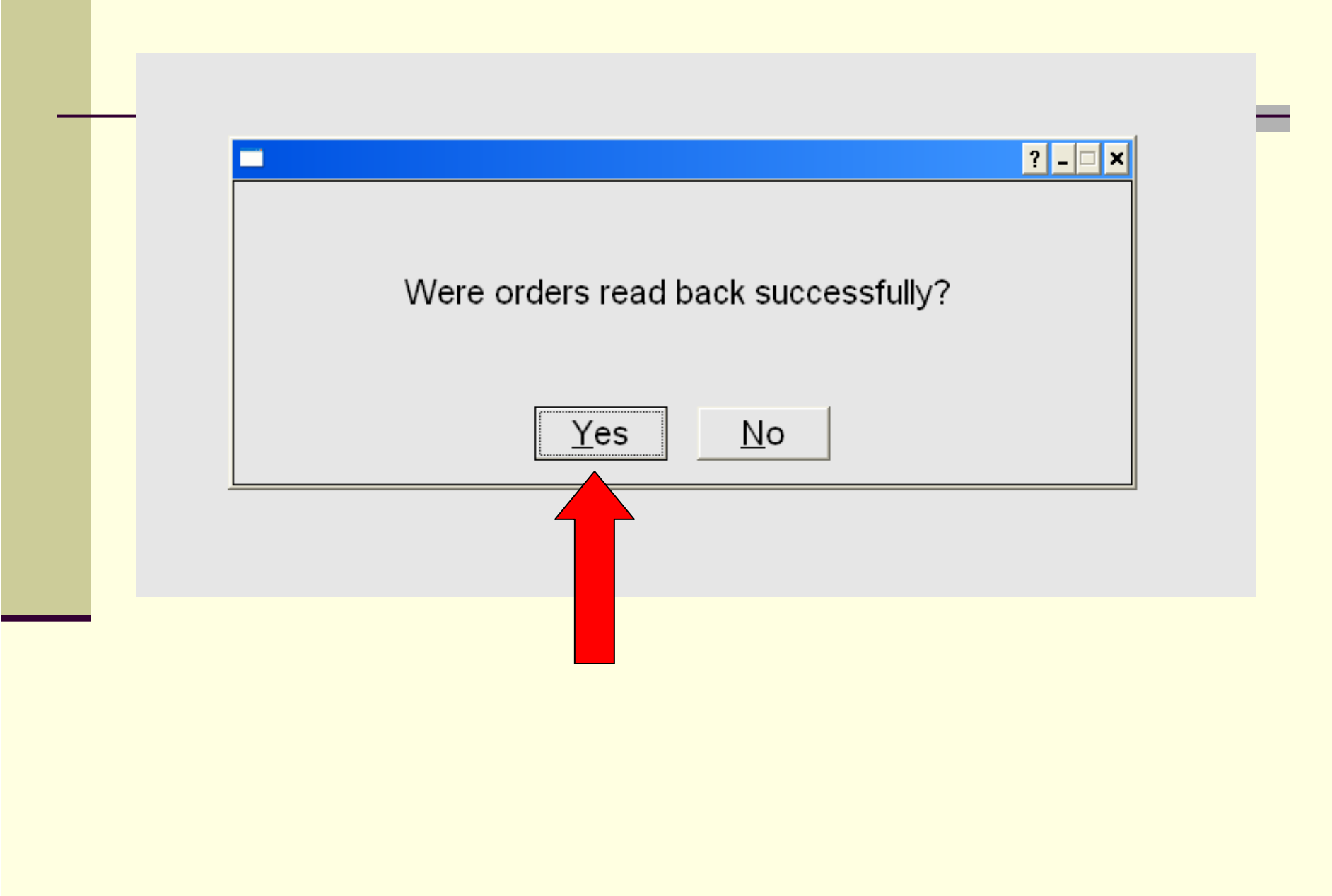

# How to enter a nursing order :

Click on Order Entry > Verbal/Phone> Nursing Order > Select a category > Click OK

| Multiple Nursing Order Lookup                                 | )      |    |  |
|---------------------------------------------------------------|--------|----|--|
| Category                                                      | Count: | 01 |  |
| Name                                                          |        |    |  |
| Hygiene<br>Intake & Output<br>Intravenous<br>Isolation<br>Lab |        |    |  |
| Miscellaneous                                                 |        |    |  |
| Order Description                                             |        |    |  |
| Name                                                          |        |    |  |
| Order:                                                        |        |    |  |
|                                                               |        |    |  |
|                                                               |        |    |  |
|                                                               |        |    |  |
|                                                               |        |    |  |
|                                                               |        |    |  |

# Enter Nursing Order:

| Point of Care                                                               | ? _ 🗆 🗙 |
|-----------------------------------------------------------------------------|---------|
| Reflex Response Maintenance                                                 | N.      |
| Category: Miscellaneous                                                     |         |
| Order: DC pt in AM, Remove foley on 02/14/14; call MD if pt unable to void; |         |
|                                                                             |         |
|                                                                             |         |
|                                                                             |         |
| OK Abort                                                                    |         |

\*\* After clicking ok > Select correct MD who gave verbal / phone order

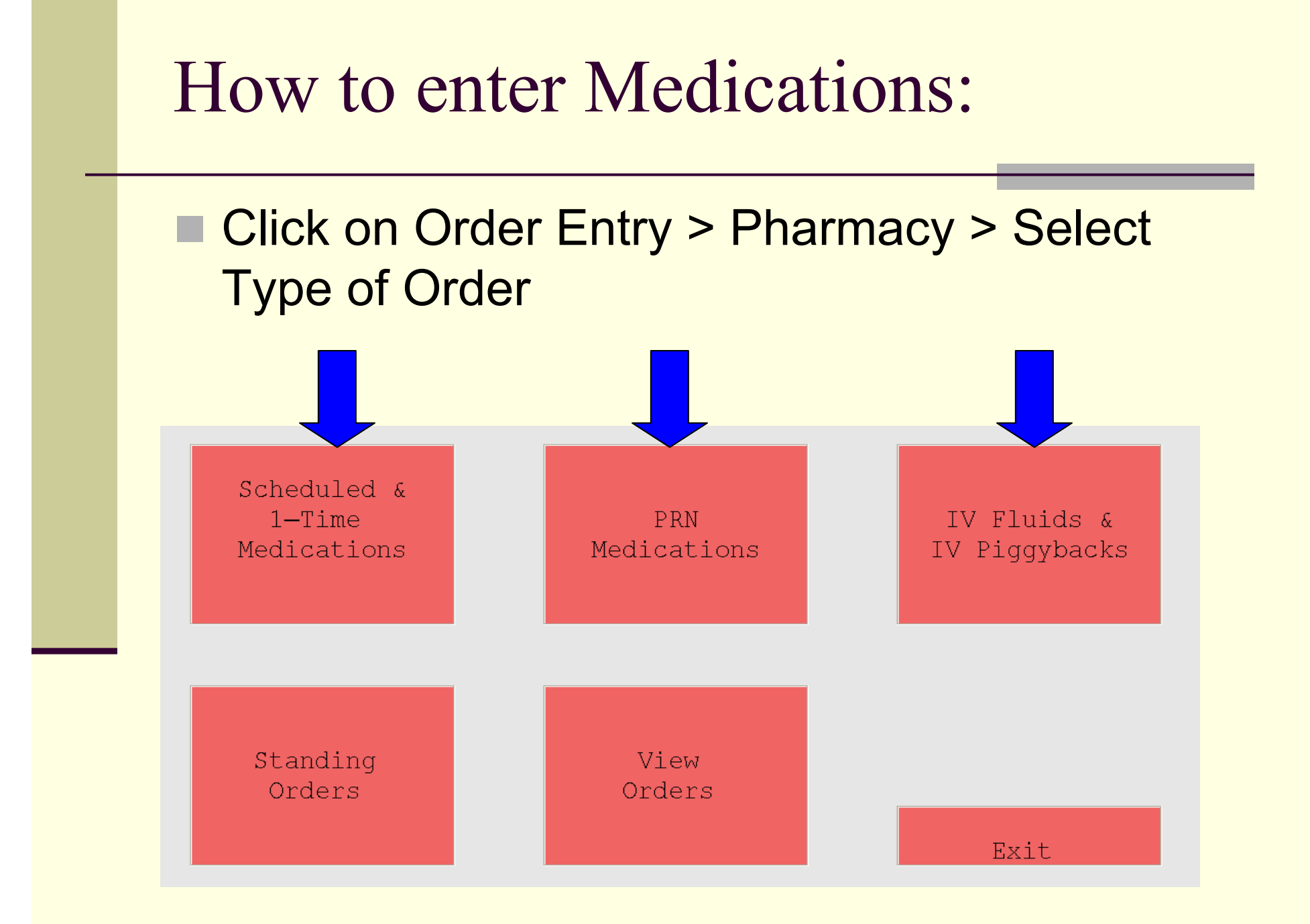

# Type 1<sup>st</sup> few letters of the drug: Example "Keflex" in the alpha look-up

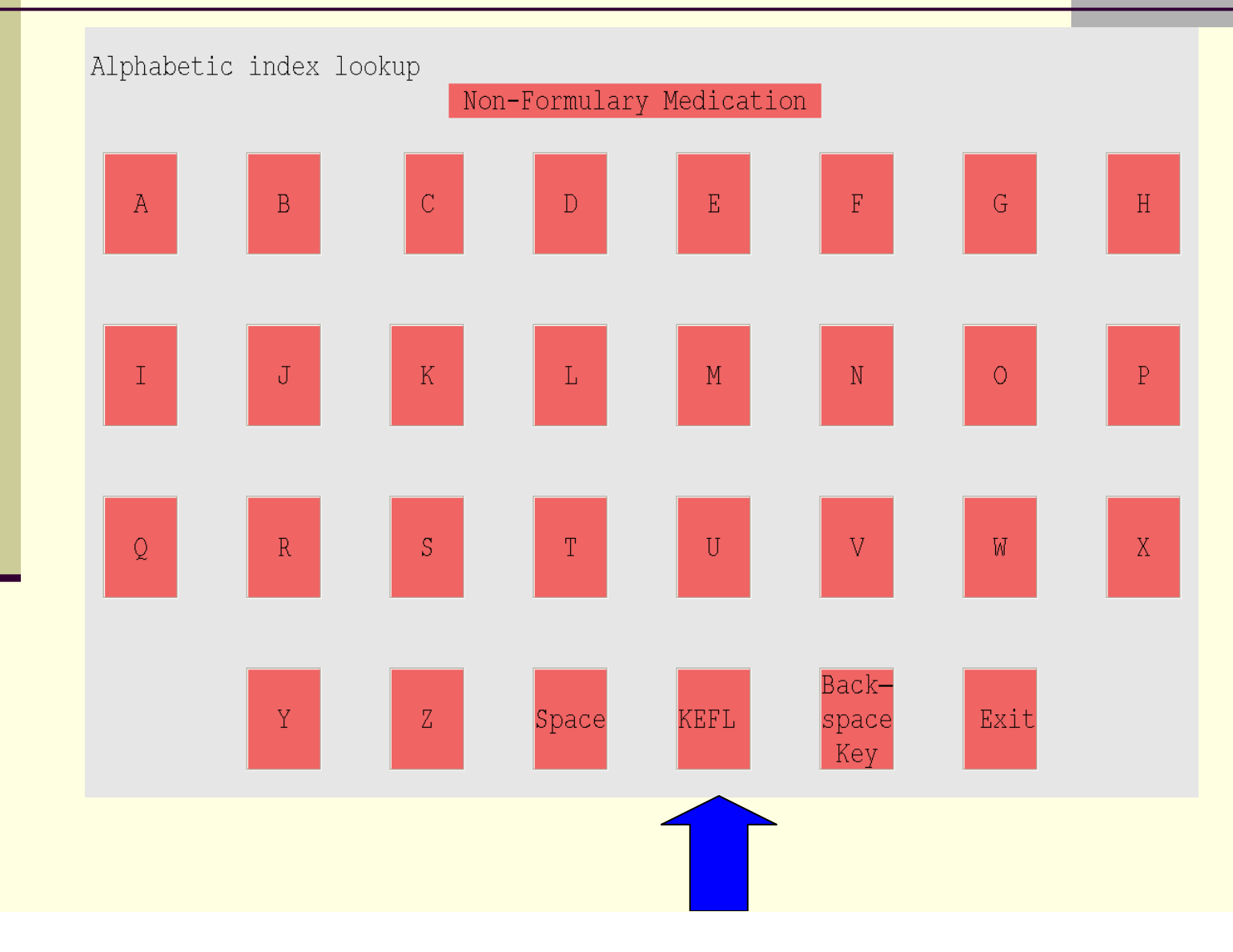

# Select Correct Name and Dose of Drug

| Item Description              | Item Description                      |
|-------------------------------|---------------------------------------|
| 1 KEFLEX 125MG/5ML SUSP 100ML | 5 KETOROLAC (TORADOL) INJ : 30MG/1ML  |
| KEFLEX 500MG CAP              | 6 KETOROLAC (TORADOL) INJ : 60MG/2ML  |
| 3 KEPPRA 250MG TAB            | 7 LABETALOL (TRANDATE) INJ : 100MG/20 |
| 4 KETAMINE INJ 50MG/ML : 10ML | 8 LACTULOSE (CEPHULAC) UD SYRUP : 30M |

|                 |           |            |          |        | FOOM       |             |
|-----------------|-----------|------------|----------|--------|------------|-------------|
| Pharmacy Item   | Selected: | CEPHALEXIN | (KEFLEA) | CAP :  | 500MG      |             |
|                 |           | PREDEFINED |          |        |            |             |
| Quantity:       | 500       | Unit:      | MG       |        |            | OK          |
|                 |           |            |          |        |            |             |
| Route:          | ORAL      |            |          | OK     |            |             |
|                 |           |            |          |        |            |             |
| One Time:       | N         |            |          | OK     |            |             |
|                 |           |            |          |        |            |             |
| Frequency       | ע העדבים  | ЛГАТС      |          | OK     |            |             |
| rrequency.      |           | 1000       |          |        |            |             |
|                 | 0000 1200 | 1000       |          |        |            |             |
|                 | 5.7       |            |          | 0.17   |            |             |
| Std Times:      | Y         |            |          | OK     |            |             |
|                 |           |            |          |        |            |             |
|                 |           |            |          |        |            |             |
| 1st Dose:       |           |            |          | OK     |            |             |
|                 |           |            |          |        | Doses:     |             |
| ST Date:        | 021414    | 1624       |          | OK     | RB?:Y      | RO          |
| ·               |           |            |          |        | Pt's Own?: | : N         |
| Instr:          |           |            |          |        |            |             |
|                 |           |            |          |        |            |             |
|                 |           |            |          |        |            |             |
| Fyit _ No H     | ndata     | Link Order |          |        | ווסחאייבי  | MODE ODDEDC |
| - EXIC $-$ NO O | puace     | TTUK OLUET |          | OFDATE | UTDAIE/    | TOKE ORDERS |

- Review meds thoroughly by clicking on "OK" on every field and mark RB (Readback) = Y (Yes)
- Click "Update" or "Update/More Orders"

# Reminders for Order Entry:

- \*\* Must follow CPSI approved Frequency
- Use all CAPS and no space
- Table: Example:
- YES = PRN Q6H

Not accepted in CPSI = AS NEEDED EVERY 6 HOURS, prn q 6 hrs, prn q 6hours

#### <u>YES = TID</u>

Not accepted in CPSI = Three times a day

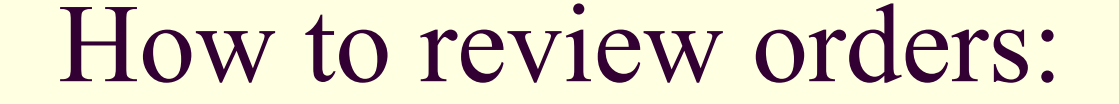

- 1. Reports > Patient Progress Notes
- 2. Reports> Physician Order Report

\*\*\* Complex medication orders given as verbal or phone order will be *written on paper* and faxed to Pharmacy for entry. Example: TPN ORDERS, NICU Complex IV

Solutions, accucheck/sliding scales

## How to perform/complete/cancel Nursing Orders: Go to MEDACT (Electronic Kardex)

| Elle View Tools Help                    |                                       |                                  |
|-----------------------------------------|---------------------------------------|----------------------------------|
| FDX                                     |                                       |                                  |
|                                         | Garfield Medical Center               | Signed On Emp: KOG Dept:         |
| 훩 Patient Care 🔹 🛛 CPSI TEST PATIE      | ENT 48 CPSI875 Age: 6D Sex: Height:   | Weight: 0.00 lbs Room: Ol        |
| Flow Charts Discharge Medical           | Records Order Review Pharmacy         | Medact Reports                   |
| Printing Electronic Forms Mul           | tiDisc Floor Stock Transfer Order E   | intry                            |
|                                         | Patient Location: Out of Department   | Charles of selected yet          |
|                                         | Demographics                          | t date & time                    |
|                                         | Admit Date 00/00/00 DOB 02/14/2014    | Note Entry mages Late Ent        |
|                                         |                                       | Transfer Dischar                 |
|                                         |                                       | F ob List                        |
|                                         | Attending Phy GARFIELD MEDICAL CENTER | Results Graph Results New Only A |
|                                         | Consulting Phy1                       | Result                           |
|                                         | Diagnosis                             |                                  |
| Allergies Immunizations                 | Emer. Contact                         |                                  |
| P. Allergy Reaction(s)                  | Emer. Phone                           |                                  |
|                                         | Diet                                  |                                  |
|                                         |                                       |                                  |
|                                         | BMI 0                                 | Staff Communication              |
|                                         | Vital Signs                           |                                  |
|                                         | Temp                                  |                                  |
|                                         | Pulse                                 |                                  |
|                                         | Resp                                  |                                  |
|                                         | BP<br>035st                           |                                  |
| × • • • • • • • • • • • • • • • • • • • | U2 Sat                                |                                  |
|                                         |                                       |                                  |

# Highlight order to be discontinued> Click Discontinue

|                                                                    | Status      | Changed    |
|--------------------------------------------------------------------|-------------|------------|
| Activities                                                         |             |            |
| Bedrest                                                            | Verified    | 02/20/14 1 |
| Procedures/Preps                                                   |             |            |
| Ice pack to perineum x 6 hours                                     | Verified CL | 02/20/14 1 |
| Catheterize every 6 hours as if unable to void.                    | Verified CL | 02/20/14 1 |
| Notify MD if necessary to catheterized more than once              | Verified CL | 02/20/14 1 |
| Breastpump as needed                                               | Verified CL | 02/20/14 1 |
| Fleet Enema per rectum as needed for constipation (patient choice) | Verified CL | 02/20/14 1 |
|                                                                    |             |            |
|                                                                    |             |            |
|                                                                    |             |            |
| New Discontinue Discontinue All Review Verify Associate            |             |            |

## How to cancel incorrect medication order: Pharmacy > Verify Orders>Click on order to be dc'd >

#### Click on Discontinue > type "YES"

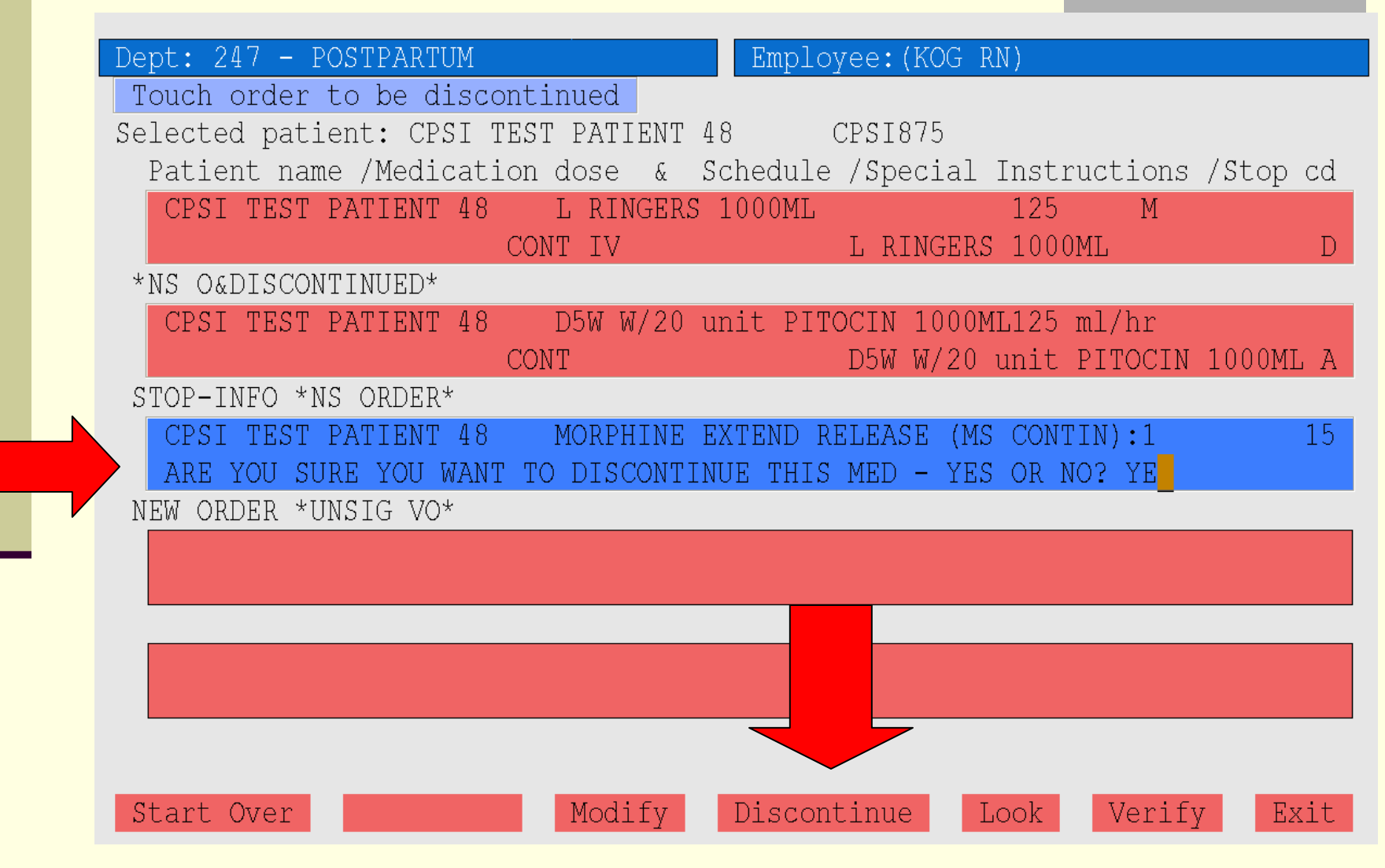

#### **How to D/C medication order by VO/PO:**

Order entry>order entry>click VO/PO>pharmacy>view orders>click on Order to be dc'd>click discontinue>Enter date> RB?:Y>Update (medications must be verified 1<sup>st</sup> before Discontinuing it!!!)

| 2 47                 |             |            |          |            |         |          |
|----------------------|-------------|------------|----------|------------|---------|----------|
| Current /Future Med  | ications fo | TA CPST TI |          | NT 12      |         | Room•    |
| Guirene / lucure neu |             | RB2·I      |          |            |         |          |
| Description          |             | 10         | Do       | sage /Sche | edule   |          |
| ACETAMINOPHEN/COD(TY | 2           | TABS       |          | PRNO       | )4H     |          |
| DRAL                 | Autostop:   | 02/28/14   | 11:23    |            | ~       |          |
| ACETAMINOPHEN/COD(TY | 1           | TAB        |          | PRNÇ       | 24H     |          |
| DRAL                 | Autostop:   | 02/28/14   | 11:23    |            |         |          |
| IBUPROFEN (MOTRIN) T | 600         | MG         |          | PRN        | Q6H     |          |
| DRAL                 | Autostop:   | 03/23/14   | 11:23    |            |         |          |
| SENNA CONCENTRATE (S | 2           | TABS       |          | PRN        | HS      |          |
| DRAL                 | Autostop:   | 03/23/14   | 11:23    |            |         |          |
| ZOLPIDEM (AMBIEN) TA | 5           | MG         |          | PRN        | BEDTIME | 3        |
| DRAL                 | Autostop:   | 02/28/14   | 11:23    |            |         |          |
| SODIUM PHOS ENEMA (F | 133         | ML         |          | PRN        |         |          |
| PER RECTUM           | Autostop:   | 03/23/14   | 11:23    |            |         |          |
| FETANUS-DIPHTER-PERT | 0.5         | ML         |          | PRN        | GIVE ON | I DISCHA |
| IM OPTIONS           | Autostop:   | 03/23/14   | 11:23    |            |         |          |
| NFLUENZA VIRUS VACC  | 0.5         | ML         |          | PRN        | GIVE ON | I DISCHA |
| IM OPTIONS           | Autost :    | 03/23/14   | 11:23    |            |         |          |
| Instruction: Touch t | the dis nt  | inue box   | to enter | the DC da  | ate.    |          |
|                      |             |            |          |            |         |          |

## Chart check documentation under flowchart. Done twice per shift at beginning and end.

| 1 | IT IS INTRAPARTUM FLOWSHEET for HUANG FANNY |                            |                |  |  |  |  |  |  |  |  |  | Ì |
|---|---------------------------------------------|----------------------------|----------------|--|--|--|--|--|--|--|--|--|---|
|   | 4                                           | Dates                      | 04/04<br>13:29 |  |  |  |  |  |  |  |  |  |   |
|   | Γ                                           | Edema:                     | 5              |  |  |  |  |  |  |  |  |  |   |
|   | liac                                        |                            |                |  |  |  |  |  |  |  |  |  |   |
|   | Car                                         |                            |                |  |  |  |  |  |  |  |  |  |   |
|   |                                             |                            |                |  |  |  |  |  |  |  |  |  |   |
| T |                                             | Nurses Notes:              |                |  |  |  |  |  |  |  |  |  |   |
|   | Notes                                       | 12 HR CHART CHECK DONE: AM |                |  |  |  |  |  |  |  |  |  |   |
| ¥ | Sesu                                        | 12 HR CHART CHECK DONE: PM |                |  |  |  |  |  |  |  |  |  |   |
|   | Z                                           |                            |                |  |  |  |  |  |  |  |  |  |   |

# How to add consultants: Open any flowchart>clipboard

View Tools Help

| FDX |       |                              |        |       |  |  |  |   |  |  |  |
|-----|-------|------------------------------|--------|-------|--|--|--|---|--|--|--|
| J.  | 12    |                              |        |       |  |  |  |   |  |  |  |
|     | 4     | Dates                        |        | ю. со |  |  |  |   |  |  |  |
|     |       | Temperature                  |        |       |  |  |  |   |  |  |  |
|     |       | Pulse                        | 2<br>2 | 34    |  |  |  | 0 |  |  |  |
|     |       | Respiration                  |        |       |  |  |  |   |  |  |  |
| _   | Signs | Blood Pressure               |        |       |  |  |  |   |  |  |  |
|     | Vital | O2SAT                        |        |       |  |  |  |   |  |  |  |
|     |       | 02 L/M                       | C.     | 30    |  |  |  | - |  |  |  |
| - ₹ |       | VS Combo                     |        |       |  |  |  |   |  |  |  |
|     |       | Weight (lbs) & Height/Length |        |       |  |  |  |   |  |  |  |
|     |       | New Intake                   | 2      |       |  |  |  |   |  |  |  |
|     | ake   |                              |        |       |  |  |  |   |  |  |  |
|     |       |                              |        |       |  |  |  |   |  |  |  |
|     |       |                              |        |       |  |  |  |   |  |  |  |
|     |       | New Output                   |        |       |  |  |  |   |  |  |  |

# Consulting Physician > Type "?"

| 🔅 CPSI - GAR CPSI Clie | entware - ClientWare   |          |                    |                     |                      |                  |                  |
|------------------------|------------------------|----------|--------------------|---------------------|----------------------|------------------|------------------|
| File View Tools Help   |                        |          |                    |                     |                      |                  |                  |
| FDX                    |                        |          |                    |                     |                      |                  |                  |
| 😌 🕹 🕒 🦴                | 5                      |          | Garfiel            | d Medical Center    |                      | Signe            | d On Emp: KOG De |
| 📓 Point of Ca          | are - Demographics     |          |                    |                     |                      |                  |                  |
| CPSI TEST              | PATIENT 12             | CPSI90   | 05                 | Admit Dt/Tm: 00/0   | 0/00 00:00 Disch Dt/ | Tm:              | Room:            |
| Miscellaneous          | Allergies / Immunizati | ons      |                    |                     |                      |                  |                  |
| Patient Name           | CPSI TEST PA           | TIENT 12 | Condition Code     |                     | Attending Phy        | 999999           | GARFIELD         |
| Birth Date             | 02/03/2013             |          | Height/Length (ind | ches) 0             | Second Phy           |                  |                  |
| Sex                    | ⊂M •F                  |          | Wgt (lbs, oz)      |                     | -<br>Primary Care    |                  |                  |
| Marital Status         |                        | •        | (Kilograms)        |                     | Consulting Phy 1     | ?                |                  |
| Religion               |                        |          | (Grams)            | 0                   | Consulting Phy 2     | 2                |                  |
| Patient Occupat        | ion                    |          | BMI:               | 0 kg/m <sup>2</sup> | Consulting Phy 3     | 5                |                  |
| Notify in Emerge       | ency                   |          | Isolation?         |                     | Consulting Phy 4     |                  |                  |
| -Relation              |                        |          | Adv. Directive?    | VP?                 | Consulting Phy 5     | 5                |                  |
| -Address               |                        |          | DNR?               | VRE?                |                      | other Consultina | Physicians       |
| -Phone                 | 000-000-0000           |          | Restraints?        | MRSA?               | _                    |                  |                  |

# Type Last Name of MD (all CAPS) Double click

| -                                     |                         |                          | ? _ 🗆 🗙       |
|---------------------------------------|-------------------------|--------------------------|---------------|
| Physician Lookup                      |                         |                          |               |
| <u>C</u> ancel                        |                         |                          |               |
| Search:                               | on-Staff<br>ation: WONG | <u>G</u> o               |               |
| Abbreviation Number                   | Name                    | Address                  | City          |
| WONG ALEX 359400                      | WONG ALEX K             | 1510 SAN PABLO STREET    | LOS ANGELES   |
| WONG GOR 344900                       | WONG GORDON K           | 409 W MAIN ST            | ALHAMBRA      |
| WONG HING 237500                      | WONG HING C             | 709 N HILL ST            | LOS ANGELES   |
| WONG JAC 326400                       | WONG JACQUELINE         | 1336 W. Valley Bl∨d.     | ALHAMBRA      |
| WONG JAMES 237600                     | WONG JAMES W            | 500 N. GARFIELD AVE.     | MONTEREY PARK |
| WONG KALY 237200                      | WONG KALY               | 711 W COLLEGE ST         | LOS ANGELES   |
| WONG KELLY 350700                     | WONG KELLY T            | 711 W COLLEGE ST         | LOS ANGELES   |
| WONG KEVIN 238200                     | WONG TC KEVIN           | 420 N GARFIELD           | MONTEREY PARK |
| WONG PINA 237700                      | WONG PINA K             | 201 N CHANDLER AVE       | MONTEREY PARK |
| WONG SUN 308700                       | WONG SUNNY              | 110 W EMERSON AVE        | MONTEREY PARK |
| WU BOB J 362700                       | WU BOB J MD             | 328 S FIRST STREET F & G | ALHAMBRA      |
| WU DAVID S 376300                     | WU DAVID SJ MD          | 525 N GARFIELD AVE- SURG | MONTEREY PARK |
| WU DIANNE 307000                      | WU DIANNE               | 1048 S GARFIELD AVE      | ALHAMBRA      |
| WU ELSIE E 238600                     | WU ELSIE E              | 1048 S GARFIELD          | ALHAMBRA      |
| WU JAMES T 360500                     | WU JAMES T              | 224 S SANTA ANITA AVE    | ARCADIA       |
| WU TAI HIN 238700                     | WU TAI HING             | 415 W VALLEY BLVD        | SAN GABRIEL   |
| WU VINCENT 387000                     | WU VINCENT C DO         | 223 N GARFIELD AVE       | MONTEREY PARK |
| WU WENDY 239600                       | WU WENDY                | 500 N GARFIELD AVE       | MONTEREY PARK |
|                                       |                         |                          |               |
| · · · · · · · · · · · · · · · · · · · |                         |                          |               |

<u>M</u>ore

### Patient Education Handout-Meaningful use

- -All first dose medication print and educate
- patient.
- -EDUCATION tab>pt education document>pt drug information

|              |          |       |                  | Garfield   | d Medical Ce | enter    |            |         |         | Sigr     | ed On Emp:    | NYD Dept:   |
|--------------|----------|-------|------------------|------------|--------------|----------|------------|---------|---------|----------|---------------|-------------|
| CPSI TEST PA | TIENT 53 | ŝ     |                  | CP SI605   | Age: 38      | Sex: F   | Height:    |         | We      | ight:    | 0.00 lbs      | Ro          |
| ransfer      | Medica   | al R  | ecords           | Discharge  |              | Pharmacy |            |         |         | Me       | edact         | Υ F         |
| tronic Forms | r ∎      | lulti | Disc Y           | Education  | <u> </u>     |          | Υ Τ        | Order E | ntry Y  |          |               | Ϋ́          |
|              | *        |       | Patient Location | : Select I | ocation      |          |            | •       |         | Char     | t Type: Not s | elected yet |
|              |          |       |                  |            | Demographic  | S        |            |         |         |          | Current date  | & time      |
|              |          |       | Admit Date       | 00/00/00   | DOB          |          | 07/21/1975 |         | Note Er | try      | Images        |             |
|              |          |       |                  |            |              |          |            |         | Unver C | L Orders | Tra           | ansfer      |
|              |          |       | Adv. Directives  |            |              |          |            |         |         | F        | Phy Prob List |             |
|              |          |       | Attending Phy    | GARFIELD   | MEDICAL C    | ENTER    |            |         | Deculte | Crar     | h Deculte     | Now Or      |
|              |          |       | Primary Phy      | 000000     |              |          |            |         | Results | Gia      | in Results    | INew OF     |
|              | -        |       | Consulting Phy1  |            |              |          |            |         | Result  |          |               |             |
|              |          | 1     | Diagnosis        | UNK        |              |          |            |         |         |          |               |             |
| Immuniza     | itions   |       | Emer. Contact    |            |              |          |            |         |         |          |               |             |
| Reaction(s)  |          |       | Emer. Phone      |            |              |          |            |         |         |          |               |             |
| RASH         |          |       | Diet             |            |              |          |            |         |         |          |               |             |
|              |          |       |                  |            |              |          |            |         | •       |          |               |             |
|              |          |       | BMI              | 0          |              |          |            |         |         |          | Staff Commur  | ication     |

# Medication Reconciliation

- -MDs will start doing this through chartlink
- -Done on admission
- -Done on discharge
- -Nurses need to associate medications!!!
- -Nurses should not need to print out med-rec report, unless MD gives a phone order.

# For all transfer: answer field on next screen

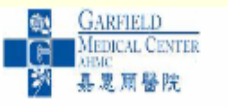

Garfield Medical Center 525 N Garfield Avenue Monterey Park, CA (626) 573-2222

#### INSTRUCTIONS FOR POST HOSPITAL CARE

| Current Date: 040914 Current time: 1957                                | Page 1 of 3             |
|------------------------------------------------------------------------|-------------------------|
| Patient Information                                                    |                         |
| Last Name: CPSI TEST First Name: PATIENT 54 Middle Name:               |                         |
| Account Number: CPSI606 MR # 00344766 Room # Date of Admission: 0000   | 000                     |
| Date of Birth: 04031967 Gender M Age: 47 Attending Physician: GARFIELD |                         |
| SUMMARY                                                                |                         |
| You were admitted for:                                                 |                         |
| You were diagnosed with:                                               |                         |
| Your physician feels your condition has been stabilized and that the   | care you need now could |
| safely be provided in/at:                                              |                         |
| (CLICK THIS LINK FOR ALL TRANSFERS) (Required)                         |                         |
| Skilled Nursing Facility:                                              |                         |
| Hospice:                                                               |                         |
| Acute Hospital:                                                        |                         |